#### A. TAMAÑO DE LIENZO

Si la imagen no es muy grande podemos hacer un reencuadre.

### 1. IMAGEN >TAMAÑO DEL LIENZO.

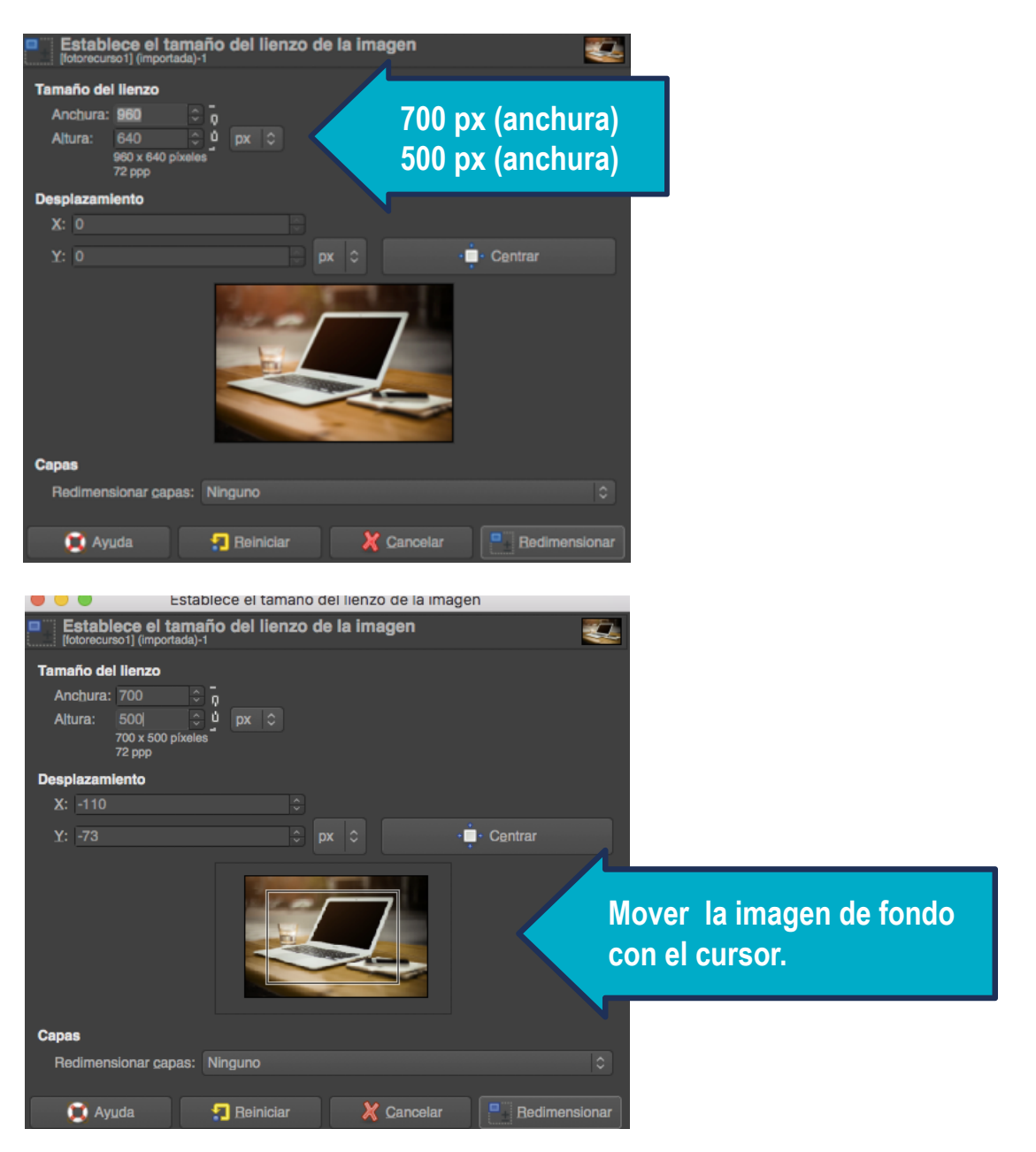

2. Le damos a la opción de "Redimensionar" y en **ARCHIVO > EXPORTAR > Imagen JPEG.** 

### **B. TAMAÑO DE IMAGEN**

1. En este caso lo hacemos en IMAGEN > ESCALAR IMAGEN.

|                                                    | Escalar la imagen      |                 |    |                                                   | Escalar la             | Escalar la imagen |        |  |
|----------------------------------------------------|------------------------|-----------------|----|---------------------------------------------------|------------------------|-------------------|--------|--|
| Escalar la imagen<br>[fotorecurso 1] (importada)-1 |                        |                 |    | Escalar la imagen<br>[fotorecurso1] (importada)-1 |                        |                   |        |  |
| Tamaño de la imagen                                |                        |                 |    | Tamaño de la imagen                               |                        |                   |        |  |
| Anchura:                                           | 960 🗘 🗖                |                 |    | Anchura:                                          | 750 🗘 🗖                |                   |        |  |
| Altura:                                            | 640                    | 500 px (altura) |    | Altura:                                           | 500                    | px 🗘              |        |  |
|                                                    | 960 x 640 pixeles      |                 |    |                                                   | 750 x 500 pixeles      |                   |        |  |
| Resolución X:                                      | 72,000 ÷ ₀             |                 |    | Resolución X:                                     | 72,000 ÷ ŋ             |                   |        |  |
| Resolución Y:                                      | 72,000 🗘 🖞             | píxeles/in ¢    |    | Resolución Y:                                     | 72,000 🗘 🖞             | píxeles/in 🗘      |        |  |
| Calidad                                            |                        |                 |    | Calidad                                           |                        |                   |        |  |
| Interpolación:                                     | Sinc (Lanczos3)        |                 | 0  | Interpolación:                                    | Sinc (Lanczos3)        |                   | 0      |  |
|                                                    |                        |                 |    |                                                   |                        |                   |        |  |
| 💢 Ayuda                                            | <del>1</del> Reiniciar | X Cancelar Esca | la | 💢 Ay <u>u</u> da                                  | <del>1</del> Beiniciar | X Cancelar        | Escala |  |

**Importante:** Las dimensiones (anchura y altura) no deben dar un tamaño inferior a 500 px para el ancho o 700 px para el alto. En el caso de que modifiquemos uno de lo valores y nos diera un cifra inferior al mínimo, cambiaremos la otra medida.

2. En la caja de herramientas elegir la opción "Herramientas de selección de rectángulos" o pulsar tecla "R".

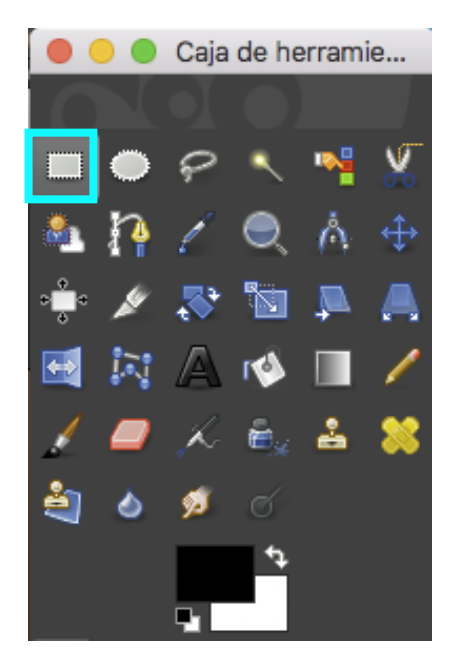

3. Se abrirá una ventana con las opciones que te permiten modificar el tamaño de la selección.

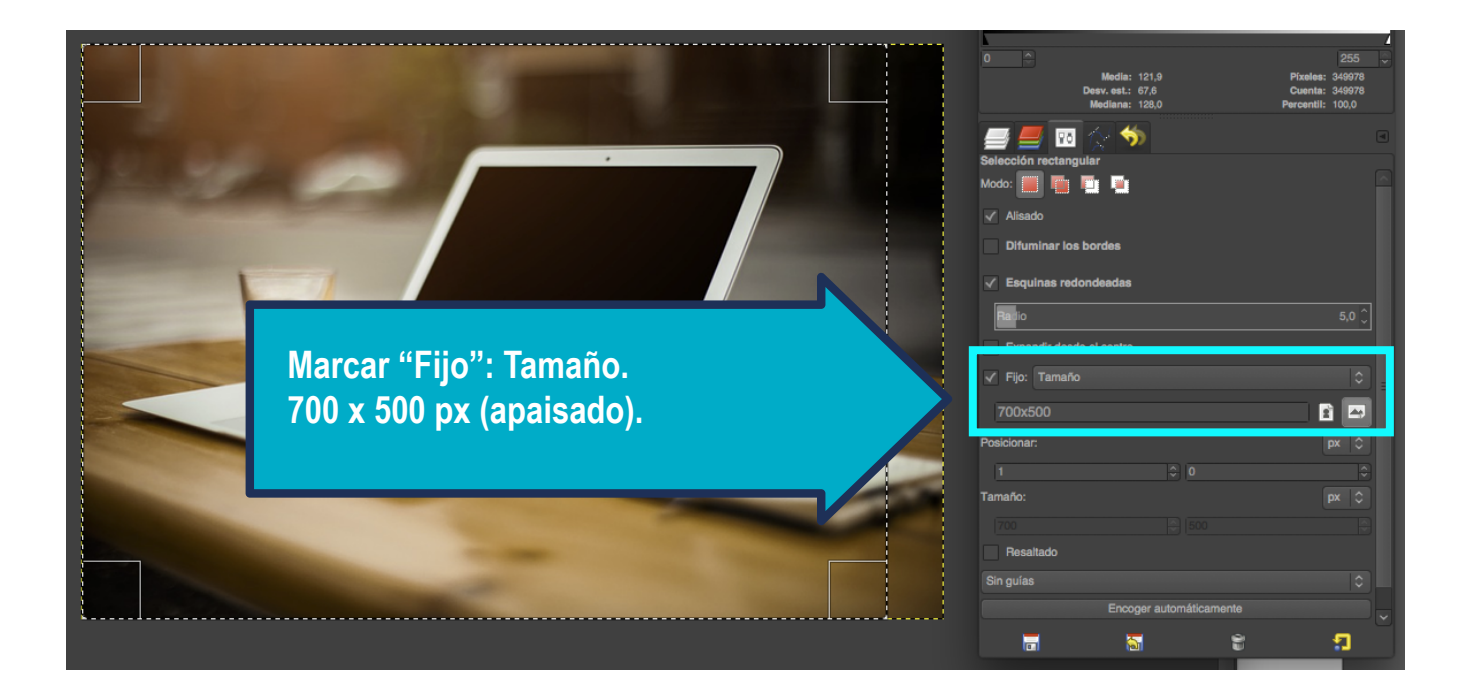

4. Hacemos clic sobre la imagen y desplazamos la selección hasta conseguir el encuadre deseado.

- 5. Vamos a la barra de menú y elegimos IMAGEN > RECORTAR A LA SELECCIÓN.
- 6. Por último ARCHIVO > EXPORTAR > Imagen JPEG.

#### C. TAMAÑO DE IMAGEN (Imágenes verticales)

1. En este caso lo hacemos en IMAGEN > ESCALAR IMAGEN > Escala.

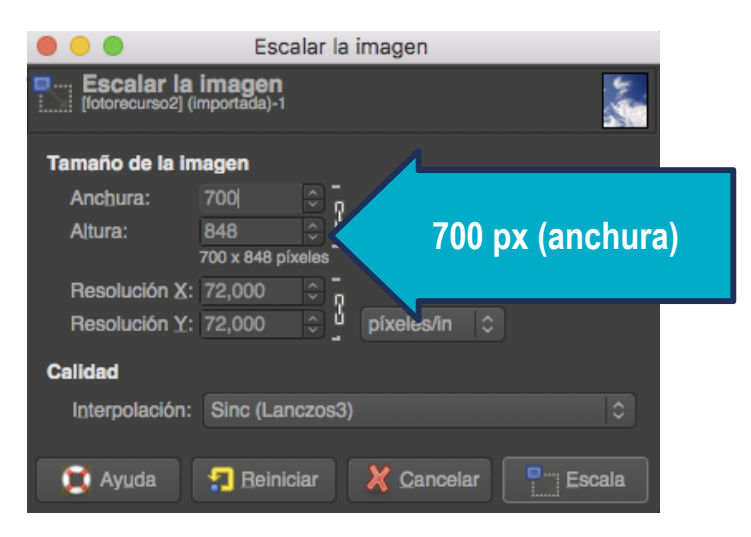

- 2. IMAGEN >TAMAÑO DEL LIENZO..
- 3. Modificar el ancho de lienzo. Es importante que el eslabón esté ABIERTO.
- 4. Redimensionar.

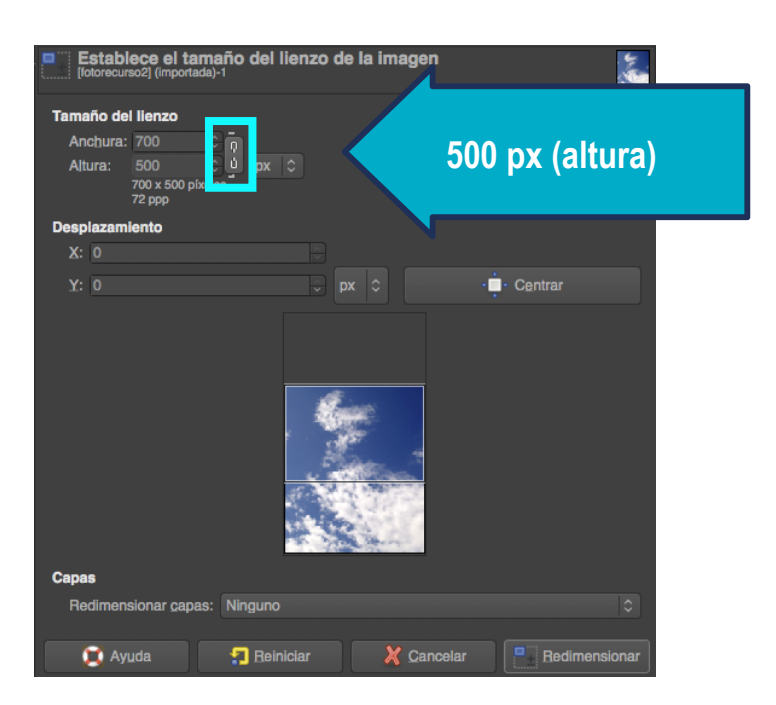